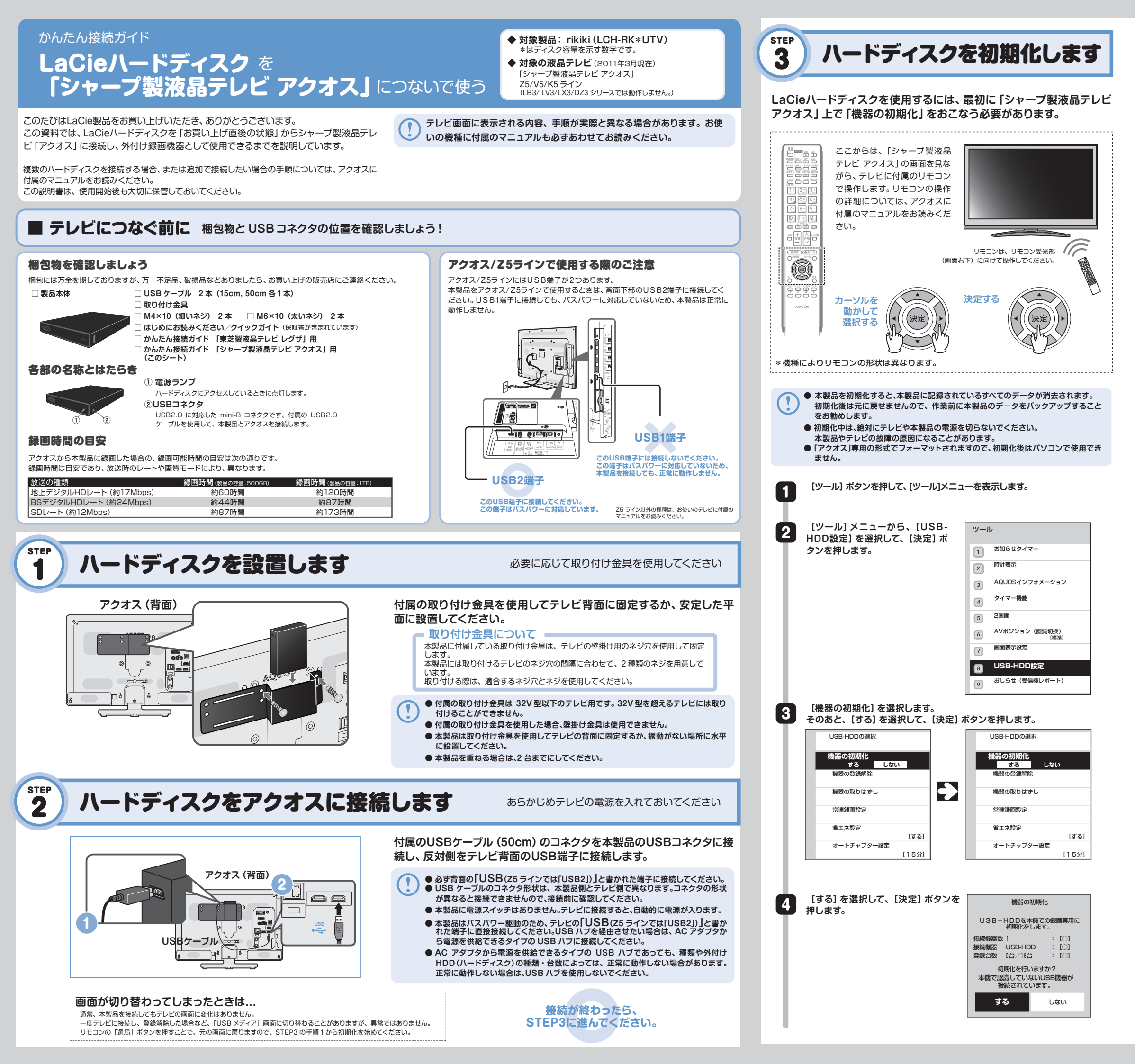

| 【なし】、【10時間】、【20時間】、【40時間】<br>のいずれかを選択して、【決定】ボタンを押<br>します。           すべての容量を通常の録画に使用する場合は、<br>【なし】を選択してください。                                                                       | <ul> <li>機器の初期化</li> <li>USB-HDP容量のうち、常連録面に<br/>割り当てる時間を設定してください。</li> <li>光連録面開能時間: 約43時間</li> <li>注連録面開時間: 約43時間</li> <li>ごの時間</li> <li>10時間</li> <li>20時間</li> <li>40時間</li> <li>40時間</li> <li>40時間</li> <li>40時間</li> <li>40時間</li> </ul> 株式 よ よく見る番組を<br>さんどかざ書い、自動で録面する<br>機能です。 |
|----------------------------------------------------------------------------------------------------|----------------------------------------------------------------------------------------------------|
| 6 【する】を選択して、【決定】ボタンを押しま<br>す。初期化が実行されますので、しばらくお<br>待ちください。<br>初期化中は、本製品の電源ランプが点滅します。                                                                                              | 機器の初期化<br>初期化するとこのUSB ー HDDにな<br>没たったます。初期化後、<br>このUSB ー HDDは本機での<br>設画専用となります。<br>然連録画時間 : 約43時間<br>常連録画時間 : 約0時間<br>以上の設定で初期化を行いますか?<br><b>する</b> しない                                                                                                    |
| 7 右の画面が表示されれば、初期化は完了で<br>す。[決定] ボタンを押します。                                                                                                    | 機器の初期化<br>初期化が完了しました。<br>[USB-HDD 1]<br>このUSB-HDDの常連録画時間<br>の時間<br>カアミリンク場合にないたい日本コンの<br>ファミリンクボタンから、<br>USB-HDDの再生や録画を<br>行うことができます。リモコンの<br>ファミリンクボタンから。                                                                                                    |
| 8 初期化完了後、録画する機器を選択して終了<br>します。<br>これでLaCie/\ードディスクに録画<br>する準備ができました。<br>以降は「シャープ製液晶テレビ アク<br>オス」に付属のマニュアルをお読み<br>になり、録画をおこないましょう。                                                 | 録画機器選択<br>リモコンの録画ボタンで録画する機器を<br>設定します。<br><u>いまみ</u><br><b>USB-HDD 1</b><br>USB-HDD                                                                                                    |
| 「シャープ製液晶テレビ アクオス」の設定項目 (USB-HDD 設定メニュー)                                                                                                    |                                                                                                    |
| ここでは、[USB-HDD設定] メニューの各項目について説<br>明します。<br>メニューの表示手順は [STEP3] の手順 1 ~ 2 をお読<br>みください。<br>設定項目についての詳細は、「アクオス」に付<br>属のマニュアルをお読みください。                                                | USB-HDDの選択         [USB-HDD 1]           機器の初期化         機器の登録解除           機器の取りはずし         (USB-HDD 1)                                                                                                    |
| <ul> <li>■USB-HDDの選択<br/>複数のハードディスクを接続している場合に、操作す<br/>るハードディスクを切り替えます。</li> <li>■機器の初期化<br/>ハードティスクを初期化します(→STEP3)。</li> <li>■機器の登録解除<br/>「シレッゴ制造具ニレビ スクオストス・既に使用スオスル)</li> </ul> | ★運転回転と<br>省工ネ設定<br>(する)<br>オートチャブター設定<br>[15分]                                                                                                    |
| ードディスクを「登録」しておき、入れ替えて使用できます。<br>「機器の登録解除」は、登録しておいたハードディスクを別の機種に入れ替えるときなど、ハード<br>ディスクの登録を解除する場合に使用します。                                                                             |                                                                                                    |
| ■機器の取りはずし<br>ハードディスクを「アクオス」から取り外すときに使用します (→本製品の取り外し)。 ■常連録画設定                                                                                                    |                                                                                                    |
| 毎日同じ時間帯の番組を定常的に録画し続ける機能、「常連録画機能」の設定です。<br>■省エネ設定<br>ハードディスクを使用していないときに、消費電力を抑えるための設定です。<br>■オートチャプター設定<br>ー定間隔でチャブターマークを自動的に入れる設定です。                                              |                                                                                                    |

→ウラ面もお読みください

## ■ Windows XP の場合 ハードディスクの電源を入れたまま 本製品の取り外し **思ったときは** テクニカルサポートにお問い合わせの前に、 こちらをお読みください。 Windows XPでのフォーマットは、専用ソフト (フォーマッタ) でおこないます。 操作を始めてください。 専用フォーマッタは、以下のUBLからダウンロードしてください。 ハードディスクを取り替えるときなど、本製品をアクオスから取り外す場合は、次の手順でお http://www.lacie.jp/download/fmt32/ こないます。 録画予約ができません Q 本製品を取り外すときは、必ず以下の手順でおこなってください。 ■Macintosh の場合 テレビ側で操作せずに取り外すと、データが破損する恐れがあります。 本製品のドライブを選択し、[パーティション]タブを選択するとフォーマット画面が表示されます。 ○ ハードディスクの電源が入っていること。USBケーブルがテレビとハードディスク両方に正 **(**A) ハードディスクを接続したあと、[アプリケーション] → [ユーティリティ] → [ディスクユーティリティ] しく差し込まれていることを確認してください。 を選択して [ディスクユーティリティ]を起動します。そのあと、フォーマットを実行してください。 「STEP3」の手順1~2をお読みになり、[USB-HDD設定] メニュー テレビ本体の雷源スイッチを切ると、録画が実行されません。 1 を表示します。 リモコンの電源ボタンでお切りください。 詳細はで使用のMac OS のオンラインヘルプや説明書をお読みください。 ○ 1台のハードディスクに録画可能なタイトル数は999番組までです。録画番組を削除して 再度設定してください。 [機器の取りはずし] を選択して、【決定】 2 機器の初期化 ボタンを押します。 機器の登録解除 複数台の利用について (2011年3月現在) ハードディスクの初期化ができません Q 機器の取りはずし 「アクオス」では、複数台のハードディスクをあらかじめ「登録」しておき、接続し直すこと 常連録画設定 ハードディスクを初期化する際は、テレビには1台のみ接続してください。 で、最大16台のハードディスクを管理/利用できます。 (A) USBハブを経由して複数のハードディスクを接続しないでください。 省工太設定 [する] 機種により、USBハブを利用することで同時に複数台のハードディスクを接続しておくこと オートチャプター設定 [15分] ができますが、本製品はバスパワー駆動のため、使用時にはアクオスに本製品のみを接続す テレビの省エネ設定を「する」にしても、 ることを推奨します。また、操作可能なハードディスクは1台のみです。同時に接続できる台 Q [取りはずす] を選択して、【決定】 ボタン ハードディスクの電源が切れません 機器の取りはずし 3 数は、お使いの機種に付属のマニュアルをお読みください。 を押します。 操作対象のハードディスクの切り替えについては、このあとの「STEP-EX ハードディスク 接続されているUSB機器を 取り外します。 取り外しが完了するまで、しばらくお待ち 省エネ設定を「する」にした場合、約15分以上待機状態が続くと、ハードディスクのモーター (A) の切り替え」をお読みください。 ください。 の回転が止まります。 取りはずす ただし、電源ランプは待機状態を示すため点灯したままとなります。 ● 本製品はバスパワー駆動のため、テレビの「USB (Z5 ラインでは「USB2」)」 と書かれた端子に直接接続してください。USB ハブを経由させたい場合は、 AC アダプタから電源を供給できるタイプの USB ハブに接続してください。 テレビの電源を切っても、ハードディスクのランプが点灯したままです Q ● AC アダプタから電源を供給できるタイプの USB ハブであっても、種類や外 付け HDD (ハードディスク) の種類・台数によっては、正常に動作しない場 右の画面が表示されれば、取り外しは完了 機器の取りはずし 合があります。正常に動作しない場合は、USB ハブを使用しないでください。 です。[決定]ボタンを押して、この画面を ランプの点灯は待機状態を示しています。故障ではありません。 USB-HDDは安全に 取りはずすことができます。 **(**A) 閉じます。 予約録画の実行には、ハードディスクの電源が入っている必要があります。 しばらくお使いにならない場合は、ハードディスク本体背面の電源スイッチを操作すること 確認 で、雷源を切ることができます。 ただし、電源が切れた状態では予約録画が実行されません。 USB-HDDを取り外して下さい。 USB-HDDをそのまま 使用する際も、一度取りはすして 再度接続してください。 STEP ハードディスクの切り替え EX ハードディスクを他のテレビにつないでも、録画データは見れますか? Q テレビからUSBケーブルを抜き取り、取り外します。 5 「STEP3」の手順 1~2 をお読みになり、[USB-HDD設定] メ 1 他のテレビ(同じ型番のアクオスも含む)では、録画した番組を見ることはできません。 **A** ニューを表示します。 録画したデータには、個々の機器固有の暗号化が施されていますので、録画したテレビに接続 パソコンでの利用について してご覧ください。 暗号化は、著作権保護を目的とした仕様によるものです。 [USB-HDDの選択] を選択して、 2 USB-HDDの選択 [決定] ボタンを押します。 USB-HDD 1 「アクオス」で本製品を初期化すると、アクオス専用の形式でフォーマットされます。 機器の初期化 いったんアクオスで初期化した本製品をパソコンで使用するには、パソコンで再フォーマット ハードディスクをパソコンにつないでも、録画データが見れません 機器の登録解除 Q する必要があります。 機器の取りはずし ■ Windows 7/Vista の場合 初期化すると、アクオス専用形式でフォーマットされますので、パソコンでは録画した番組を 常連録画設定 **(**A) コントロールパネルの [ディスクの管理] 画面を表示した状態で本製品を接続します。 見ることはできません。 表示された「未割り当て」の領域を右クリックし、形式を選択してフォーマットします。 詳細はWindowsのオンラインヘルプをお読みください。 省エネ設定 また、録画したデータには、個々の機器固有の暗号化が施されていますので、録画したテレビ [する] に接続してご覧ください。暗号化は、著作権保護を目的とした仕様によるものです。 オートチャプター設定 [15分] 録画した番組は、恒久的に保存できますか? 新作(A) 835(V) Q レイアウト 報酬 ファイル… 状態 音量 音楽描絵 音楽描述 フォール シンプル ペーシ… NTFS 正常(シ… 19.63 06 8.42 06 45 % 14 % シンプル ペーシ… NTFS 正常(シ… 19.63 08 8.42 08 45 % 14 % シンプル ペーシ… NTFS 正常(ジ… 2.00 GB 52 70 MB 12 % 14 % シンプル ペーシ… NTFS 正常(ジ… 2.00 GB 52 70 MB 12 % 14 % 利用するハードディスクを選択して、[決定] ボタンを押します。 3 ハードディスクへの録画は長期保存を想定していません。 A 大切な番組は、ブルーレイディスクレコーダやDVDレコーダ、ビデオなど、他の機器に録画す ることをお勧めします。 [ホーム] ボタンを押して、元の画面に戻ります。 4 これでハードディスクの切り替えは完了です。 アクションセンタ ハードディスクは同時に複数台接続できますか? システムとセキュリティ Q ードウェアとせつ システム RAM の量と **A** ユーザー アカウン ための安全設定 機種によって異なります。詳細は、お使いの機種に付属のマニュアルをお読みください。 🛞 リモート [ディスクの管理] 画面の表示方法は、OSにより異なります。 時計、言語、および地域 Windows Update 自動更新の有効化または無効 Windows 7 レされた更新プロ [システムとセキュリティ] から、 電源オプション スリープ解除時のパスの [管理ツール]→[ハードディスク パーティションの作成と フォーマット]を選択。 ハードディスクを修理する場合、録画した番組はダビングできますか? Q (ックアップと復元) (、ックアップの作成) ) () Windows Vista Windows Anytim Windows 7 の新し 「管理ツール]→ [コンピュータの管理]を選択。 ハードディスクに録画した番組はダビングできません。 **(**A) 管理ツー 大切な番組は、ブルーレイディスクレコーダやDVDレコーダ、ビデオなど、他の機器に録画す 1歳化 | フォーマット 🔮 イベント ログの表示 パードディスクノ ロタスクのスケジュ ることをお勧めします。

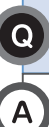

いったんテレビの電源を切り、再度電源を入れ直してください。 そのあと、もう一度再生してみてください。

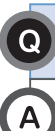

Q

(A)

ハードディスクの動作音が気になります

ハードディスクは、機器の特性上、特に起動時や録画/再生時にモータが高速回転します。 これにより、動作音が大きくなることがありますが、異常ではありません。

## ハードディスクの登録をうっかり解除してしまいました

もう一度ハードディスクを登録してください。ただし、ハードディスクを再登録した場合、再登録より以前に録画した番組は視聴できなくなります。 これは、アクオスの仕様によるものです。

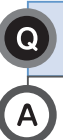

推奨する設置場所はありますか?

ハードディスクは熱に弱い精密機器です。放熱のため、風通しの良い場所に設置してください。 また、振動がない場所に水平になるように設置してください。

本書の内容の一部または全部を無断で複製/転載することを禁止させていただきます。 本書の内容に関しては全部にす全期しておりますが、万一で不審な点がございましたら、販売店までご連絡顔います。 本製品の仕様および外観は、製品の改良のため予告なしに変更する場合があります。 実行した結果の影響につきましては、上記の理由にかかわらず異任を負いかわなすので、ご了承ください。 本製品のうち、戦略物質または役務に総当するものの輸出にあたっては、外淘法に基づく輸出または役務取引許可が必要です。 AQUOS、アクオスは、シャープ格式会社の商標または登録商標です。 その他本書に掲載されている商品名/社名などは、一般に商標または登録商標です。

開発元 LaCie S.A./発売元 エレコム株式会社 かんたん接続ガイド LaCie/Lードディスクを「シャーブ製液晶テレビ アクオス」につないで使う (LCH-RK\*UTV用) 2011年4月 第3版 ELECOM

© 2010 ELECOM CO.,LTD. All rights reserved.